# Risoluzione dei problemi relativi all'interfaccia utente grafica di ISE 3.1 Accesso con SAML SSO

### Sommario

Introduzione Prerequisiti Requisiti Componenti usati Abilita debug Scarica i log Problema 1a: Accesso negato Causa/soluzione Problema 1b: Più gruppi nella risposta SAML (accesso negato) Problema 2: Risorsa 404 non trovata Causa/soluzione Problema 3: Avviso certificato Causa/soluzione

## Introduzione

Questo documento descrive la maggior parte dei problemi osservati in ISE 3.1 con l'accesso tramite GUI SAML. Usando lo standard SAML 2.0, l'accesso tramite amministratore basato su SAML aggiunge la funzionalità Single Sign-On (SSO) ad ISE. È possibile utilizzare qualsiasi provider di identità (IdP), ad esempio Azure, Okta, PingOne, DUO Gateway o qualsiasi IdP che implementa SAML 2.0.

## Prerequisiti

#### Requisiti

Cisco raccomanda la conoscenza dei seguenti argomenti:

- 1. Cisco ISE 3.1 o superiore
- 2. Informazioni di base sulle impostazioni di SAML SSO

Per ulteriori dettagli sulla configurazione e sul flusso di accesso a ISE Admin tramite SAML con Azure AD, consultare la guida per l'amministratore di ISE 3.1 per la configurazione SAML e il flusso di accesso ad ISE.

Nota: È necessario avere familiarità con il servizio Identity Provider e assicurarsi che sia attivo e in esecuzione.

### Componenti usati

Le informazioni fornite in questo documento si basano sulle seguenti versioni software e hardware:

• ISE versione 3.1

Le informazioni discusse in questo documento fanno riferimento a dispositivi usati in uno specifico ambiente di emulazione. Su tutti i dispositivi menzionati nel documento la configurazione è stata ripristinata ai valori predefiniti. Se la rete è operativa, valutare attentamente eventuali conseguenze derivanti dall'uso dei comandi.

#### Abilita debug

Per avviare la risoluzione dei problemi, è necessario abilitare i debug come descritto di seguito.

Passare a **Operazioni > Risoluzione dei problemi > Debug guidato > Configurazione log di debug.** Selezionare il nodo Amministrazione primaria e fare clic su **Modifica** come mostrato nell'immagine successiva.

| ≡ Cisco ISE                 |               |                        |                    |
|-----------------------------|---------------|------------------------|--------------------|
| Diagnostic Tools            | Download Logs | Debug Wizard           |                    |
| Debug Profile Configuration | No            | do List                |                    |
| Debug Log Configuration     | INC           | de List                |                    |
|                             | -             |                        |                    |
|                             | C/ Ec         | lit 🔶 Reset to Default |                    |
|                             |               | Node Name              | ∧ Replication Role |
|                             | ~             | ise-admin              | PRIMARY            |
|                             | C             | ) ise-secondary        | SECONDARY          |
|                             |               |                        |                    |
|                             |               |                        |                    |

• Impostare i componenti successivi al livello DEBUG.

| Nome componente | Livello log | Nome file di log |
|-----------------|-------------|------------------|
| portale         | DEBUG       | guest.log        |
| opensaml        | DEBUG       | ise-psc.log      |
| saml            | DEBUG       | ise-psc.log      |

Nota: Al termine della risoluzione dei problemi, ricordarsi di ripristinare i debug selezionando il nodo e fare clic su "Ripristina valori predefiniti".

#### Scarica i log

Una volta riprodotto il problema, è necessario ottenere i file di registro necessari.

Passaggio 1. Passare a Operazioni > Risoluzione dei problemi > Scarica log. Selezionare il nodo di amministrazione principale in 'Elenco nodi accessorio' > Registri di debug

Passaggio 2. Individuare ed espandere le cartelle guest e ise-psc padre

Passaggio 3. Download guest.log e ise-psc.log file.

- Dopo aver configurato il login dell'amministratore basato su SAML,
- Selezionare Log in With SAML (Accedi con SAML).
- Il reindirizzamento alla pagina di accesso IdP funziona come previsto
- Autenticazione riuscita per risposta SAML/IdP
- IdP invia l'attributo gruppo ed è possibile vedere lo stesso ID gruppo/oggetto configurato in ISE.
- Quindi, mentre ISE cerca di analizzare le sue policy, genera un'eccezione che causa un messaggio di "Accesso negato", come mostrato nello screenshot.

| 100 | cisco                      |     |
|-----|----------------------------|-----|
| -   | Identity Services Engine   |     |
|     | Intuitive network security |     |
| 8   | Access Denied              |     |
|     | Log In With SAML           |     |
|     | Log In With ISE            |     |
|     | English   日本語              |     |
|     | Broblems logging in?       | - 1 |

Effettua il login in ise-psc.log

pool5][] com.cisco.ise.util.RBACUtil -::::- Populating cache for external to internal group linkage. 2021-09-27 17:16:18,402 ERROR [admin-http-pool5][] cpm.admin.infra.utils.PermissionEvaluationUtil -:::- Exception in login action java.lang.NullPointerException 2021-09-27 17:16:18,402 INFO [admin-http-pool5][] cpm.admin.infra.action.LoginAction -:::- In Login Action user has Menu Permission: false 2021-09-27 17:16:18,402 INFO [admin-http-pool5][] cpm.admin.infra.action.LoginAction -:::- In Login action, user has no menu permission 2021-09-27 17:16:18,402 ERROR [admin-http-pool5][] cpm.admin.infra.action.LoginAction -:::- Can't save locale. loginSuccess: false 2021-09-27 17:16:18,402 INFO [admin-http-pool5][] cpm.admin.infra.action.LoginActionResultHandler -:::-Redirected to: /admin/login.jsp?mid=access\_denied

#### Causa/soluzione

Verificare che il nome dell'attestazione basata su gruppo nelle configurazioni IdP sia uguale a quello configurato in ISE.

#### Lo screenshot successivo è stato acquisito dal lato di Azure.

| ■ Microsoft Azure                                            | タ Search resour                                      | ces, services, and |
|--------------------------------------------------------------|------------------------------------------------------|--------------------|
| Home > Enterprise applications   All applications >          | SAML-based Sign-on > SAML-based Sign-on >            | §                  |
| Attributes & Claims                                          |                                                      |                    |
| + Add new claim + Add a group claim ≣≣ Columns   §           | Got feedback?                                        |                    |
| Required claim                                               |                                                      |                    |
| Claim name                                                   | Value                                                |                    |
| Unique User Identifier (Name ID)                             | user.userprincipalname [nameid-format:emailAddre *** |                    |
| Additional claims                                            |                                                      |                    |
| Claim name                                                   | Value                                                |                    |
| http://schemas.xmlsoap.org/ws/2005/05/identity/claims/emaila | user.mail ····                                       |                    |
| http://schemas.xmlsoap.org/ws/2005/05/identity/claims/givenn | user.givenname ····                                  |                    |
| http://schemas.xmlsoap.org/ws/2005/05/identity/claims/name   | user.userprincipalname ***                           |                    |
| http://schemas.xmlsoap.org/ws/2005/05/identity/claims/surna  | user.sumame ***                                      |                    |
| Rom_Azure_Groups                                             | user.groups                                          |                    |

Advanced settings (Preview)

#### Screenshot da ISE Side

| ≡ Cisco ISE                                        |              |                                           |                                                   |                        | Administration · |
|----------------------------------------------------|--------------|-------------------------------------------|---------------------------------------------------|------------------------|------------------|
| Identities Groups                                  | External Ide | ntity Sources                             | Identity Source Sequences                         | Settings               |                  |
| External Identity Sources                          | ontication F | Identity Provider<br>SAML Iden<br>General | List > tity Provider<br>Identity Provider Config. | Service Provider Info. | Groups           |
| <ul> <li>Active Directory</li> <li>LDAP</li> </ul> |              | Groups<br>Group M                         | embership Attribute Rom_Azure                     | _Groups                |                  |
| <ul> <li>ODBC</li> <li>RADIUS Token</li> </ul>     |              | + Add                                     | 🖉 Edit 📑 Delete                                   |                        |                  |

#### Problema 1b: Più gruppi nella risposta SAML (accesso negato)

Se la correzione precedente non risolve il problema, verificare che l'utente non sia membro di più gruppi. In questo caso, è necessario che l'ID bug Cisco <u>CSCwa17470</u> sia stato trovato dove ISE corrisponde solo al primo valore (nome gruppo / ID) dell'elenco nella risposta SAML. Il bug è stato risolto nella versione 3.1 P3

In base alla risposta del provider di identità fornita in precedenza, il mapping ISE per il gruppo iseadmins deve essere configurato per il corretto accesso.

| ≡ Cisc                             | o ISE               |              |                                   |                             |                        | Administratio | on - Ident |
|------------------------------------|---------------------|--------------|-----------------------------------|-----------------------------|------------------------|---------------|------------|
| Identities                         | Groups              | External Ide | ntity Sources                     | Identity Source Sequences   | s Settings             |               |            |
| External l                         | dentity Sources     | ٥            | Identity Provider I<br>SAML Ident | ist >                       |                        |               |            |
| 2 🗖                                | Certificate Authe   | entication F | General                           | Identity Provider Config.   | Service Provider Info. | Groups        | Attrib     |
|                                    | Active Directory    |              | Groups<br>Group Me                | mbership Attribute Rom_Azur | e_Groups               |               |            |
| <ul> <li>OI</li> <li>OI</li> </ul> | DBC<br>RADIUS Token |              | + Add                             | 🖉 Edit 👸 Delete             |                        |               |            |
| 🗖 RS                               | SA SecurID          |              |                                   | Name in Assertion           |                        | ∧ Name        | e in ISE   |
| > 🗖                                | SAML Id Provide     | ers          |                                   | iseadmins                   |                        | Supr          | er Admin   |

Problema 2: Risorsa 404 non trovata

### [404] Resource Not Found

The resource requested cannot be found.

Errore in guest.log

```
2021-10-21 13:38:49,308 ERROR [https-jsse-nio-10.200.50.44-8443-exec-3][]
cpm.guestaccess.flowmanager.step.StepExecutor -::-
Can not find the matched transition step on Step=id: 51d3f147-5261-4eb7-a1c9-ce47ec8ec093,
tranEnum=PROCEED_SSO.
```

#### Causa/soluzione

Questo problema si verifica dopo la creazione del solo primo archivio ID.

Per risolvere il problema, provare con il comando successivo nello stesso ordine:

Passaggio 1. Crea un nuovo SAML IdP nell'ISE (non rimuovere ancora quello corrente).

Passaggio 2. Andare alla pagina di accesso come amministratore e assegnare all'amministratore l'accesso a questo nuovo IdP.

Passaggio 3. Eliminare l'IdP precedente nella pagina Provider di identità esterni.

Passaggio 4. Importare i metadati IdP correnti nel nuovo IdP creato nel passaggio 1 ed eseguire i mapping di gruppo necessari.

Passaggio 5. Provare ad accedere a SAML. funzionerà.

#### Problema 3: Avviso certificato

In una distribuzione a più nodi, quando si fa clic su "Log In with SAML" (Accedi con SAML), nel browser viene visualizzato un avviso di certificato non attendibile

| pr |              | × +                                                                                                    | - | U               |
|----|--------------|----------------------------------------------------------------------------------------------------|---|-----------------|
| 3  | 🛕 Not secure | https:// :8443/portal/PortalSetup.action?portal=0715c4ba-3389-4049-8ce A <sup>®</sup> ĉ₀ ĉ=                   | œ | diada.<br>Cisco |
|    | ,<br>,       | Your connection isn't private                                                                                 |   |                 |
|    | ,<br>F       | Attackers might be trying to steal your information from (for example, passwords, messages, or credit cards). |   |                 |
|    | r            | NET::ERR_CERT_COMMON_NAME_INVALID                                                                             |   |                 |
|    |              | Advanced Go back                                                                                              |   |                 |

#### Causa/soluzione

In alcuni casi, pPAN reindirizza l'utente all'IP dei nomi di dominio primario (PSN) attivi, non al nome di dominio completo (FQDN). In alcune distribuzioni di PKI ciò provoca la visualizzazione di un avviso di certificato se nel campo SAN non è presente alcun indirizzo IP.

Per risolvere il problema, aggiungere l'indirizzo IP nel campo SAN del certificato.

ID bug Cisco CSCvz89415. La causa è da ricercare nella versione 3.1p1

### Informazioni su questa traduzione

Cisco ha tradotto questo documento utilizzando una combinazione di tecnologie automatiche e umane per offrire ai nostri utenti in tutto il mondo contenuti di supporto nella propria lingua. Si noti che anche la migliore traduzione automatica non sarà mai accurata come quella fornita da un traduttore professionista. Cisco Systems, Inc. non si assume alcuna responsabilità per l'accuratezza di queste traduzioni e consiglia di consultare sempre il documento originale in inglese (disponibile al link fornito).